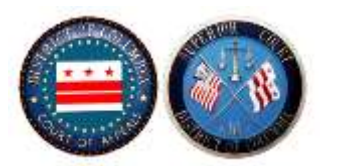

#### **Sections**

| Search by Case Number                                                     | <u>Page 1</u>  |
|---------------------------------------------------------------------------|----------------|
| Search by Name Using Smart Search                                         | <u> Page 3</u> |
| Search by Business Name Using Smart Search                                | <u> Page 4</u> |
| Search with Advanced Filtering Options                                    | <u>Page 5</u>  |
| Search Hearings                                                           | <u> Page 7</u> |
| Case Identifiers and Availability of Records Before October 31, 2022      | <u>Page 9</u>  |
| Case Identifiers and Availability of Records on or After October 31, 2022 | <u>Page 10</u> |

## **Search by Case Number**

Enter the case number exactly as the Court has formatted, with or without hyphens.

- The first number is the 4-digit year.
- Next set of letters is the case type, which will be 2 to 5 letters.
  - Cases entered before <u>October 31, 2022</u>, will have the same type identifier as you entered in eAccess. See page 9 for these identifiers and availability of records for each case type.
  - Cases entered on or after <u>October 31, 2022</u>, will have the new case type identifier for Portal only. See page 10 for these identifiers and availability of records for each case type.
- Next is the case number using the complete number of digits. Enter the case number as a 6-digit number.
- $\circ~$  Use dashes to include the final letter if this applies to your case. However, dashes can be omitted.
- Sample case numbers:
  - 2020-AMP-000001, 2020AMP000001
  - 2020-CA-005243-H, 2020CA005243H
  - 2020-CA-005209-B, 2020CA005209B
  - For cases with parentheses like 2020-CA-000001-L(RP), enter 2020-CA-000001-LRP, 2020CA000001LRP.
- Complete case number format is [4-digit year]-[letter case type identifier]-[6-digit case number]-[optional letter], with or without hyphens. No parentheses are accepted.

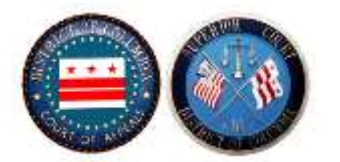

# Example Case Number Search with Sample Landlord & Tenant Case:

### Main portal page:

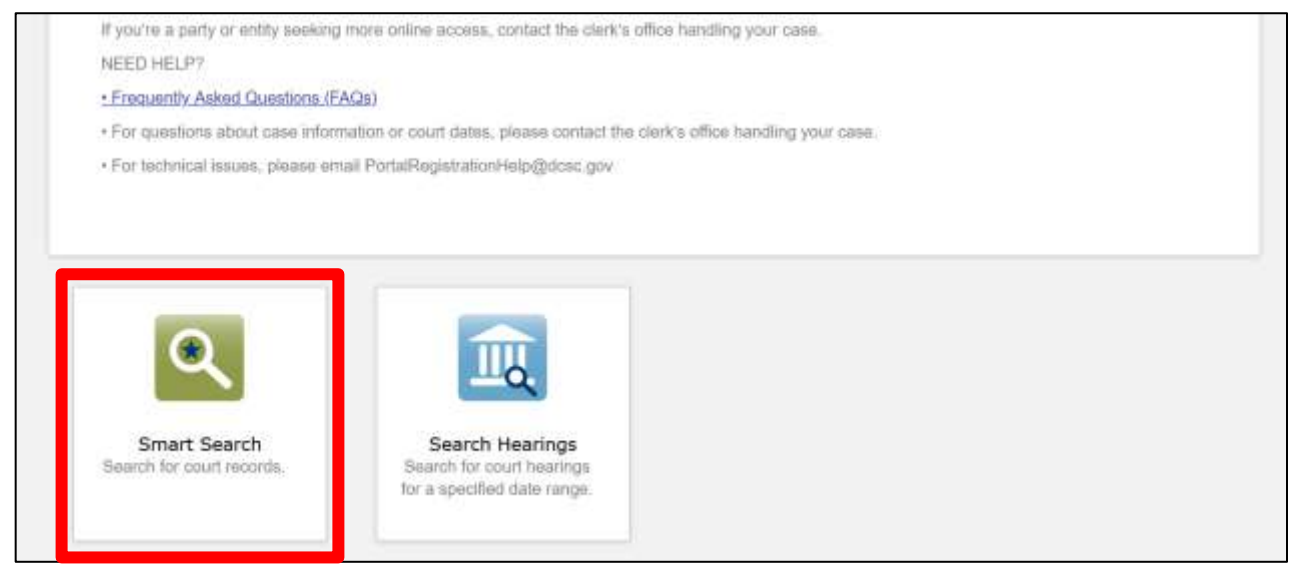

#### Case number entry:

| "Required |
|-----------|
| 2         |
|           |
|           |
|           |
| Submit    |
|           |

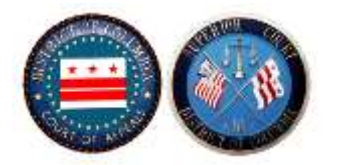

#### Search result:

| Cases                                                                                         |   |
|-----------------------------------------------------------------------------------------------|---|
|                                                                                               |   |
| Conclusion v Includedet v Inclusiv v Inclusiv                                                 | ~ |
| 2022-CTB-000273 340 CB FUND 1 UP VS. KRAFT, STEWART et al L&TC 01/07/2022 Open Landset Tervet |   |

## Search by Name Using Smart Search

Using Smart Search, enter the party name in the following format:

- Last Name, First Name upper or lower case is acceptable.
- Middle name is an optional entry, entered after *First Name* if it applies.
- As suffix such as Jr. is optional, and would be after the *Last Name* if it applies.

If you're looking for variations of a name, you may want to try a <u>wild card search</u>. At least three (3) characters followed by an asterisk for the last name, and at least one (1) character followed by an asterisk for the first name are required.

- Smith, Jon\* to capture both Jon, Jonathan, etc.
- Smith, John\* to capture both John, John James, etc.
- Smith, Jon\* to capture both Jon, Jonathan, etc.
- Rose\*, John to capture Rose, Rosenthal, etc.

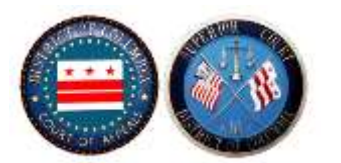

## **Example Name Search with Sample Probate Case:**

Entry:

| Smart Search                                                        | *Requi |
|---------------------------------------------------------------------|--------|
| Search Criteria                                                     |        |
| * Enter a Record Number or Name in Last, First Middle Suffix Format |        |
| A A A A A A A A A A A A A A A A A A A                               |        |
| WODDS, Andre                                                        |        |
|                                                                     |        |
| I'm not a robot                                                     |        |

### Search result:

| Current Address<br>3702 Hensberry Cou<br>WASHINGTON, DC 2 | t ME<br>2018                                       |   |            |        |   |                   | Cases (1)<br>Judgments |
|-----------------------------------------------------------|----------------------------------------------------|---|------------|--------|---|-------------------|------------------------|
| Cases<br>Case flumber                                     | tityle / Defendant                                 | ¥ | File Date* | Statue | ¥ | Location          |                        |
| 2022-ADM-000014                                           | IN RE: WOODS, ANDRE L // PERS. REP: RUSSELL WOODS, |   | 01/05/2022 | Closed |   | Probate - Estates |                        |

## Search by Business Name Using Smart Search

- Enter the entire business name to return search results.
  - Enter the business name or organization in the same search field as the record (case) number or individual name.
- Click on Advanced Filtering Options.
- Select Business Name in Advanced Filtering Options. Scroll down to get here.
- Uncheck Sounds Like if it's checked.
- Results depend on how the business was entered in the system.
- Examples of how one business or organization may be entered:
  - Employment Security Department
  - Employment Security Dept
  - Employment Security\*
  - The \* above will capture all the possible results starting with Employment Security. *Please note that the \* only goes after a name, not before it.*

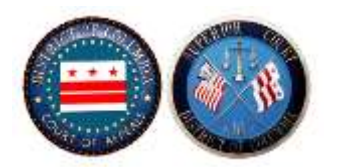

## **Search with Advanced Filtering Options**

Click on Advanced Filtering Options below the search box to search with more criteria, including:

- o Attorney Name
- o Business Name
- Judicial Officer
- Location
- Case Type
- o Judgment Type
- o Judgment Date

| Filter by Location    |   |
|-----------------------|---|
| All Locations         | * |
| Filter by Search Type |   |
| Smart Search          | ं |
| Include               |   |
| D Cases               |   |
| Judgments             |   |

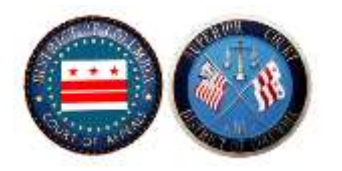

| File Date End    | *<br>*    |              |              |
|------------------|-----------|--------------|--------------|
| File Date End    | •<br>•    |              |              |
| File Date End    | · ·       |              |              |
| File Date End    | *         |              |              |
| Judgment Date To | •<br>•    |              |              |
| Judgment Date To |           |              |              |
| Judgment Date To | •         |              |              |
| Judgment Date To | -         |              |              |
| Judgment Date To |           |              |              |
|                  |           |              |              |
|                  |           |              |              |
|                  |           |              |              |
| ness Name        | S         | elect to r   | eturn more r |
|                  | fo        | or busine    | esses.       |
|                  |           |              |              |
|                  | Ŧ         |              |              |
|                  |           |              |              |
|                  |           |              |              |
|                  |           |              |              |
|                  |           |              |              |
|                  | ness Name | ness Name fc | Submit       |

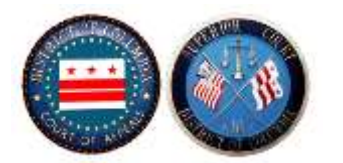

## **Search Hearings**

To use Search Hearings, enter the items listed as Required (marked with \*) and then submit. With this type of search, you can find hearings within a certain date range.

#### Main portal page:

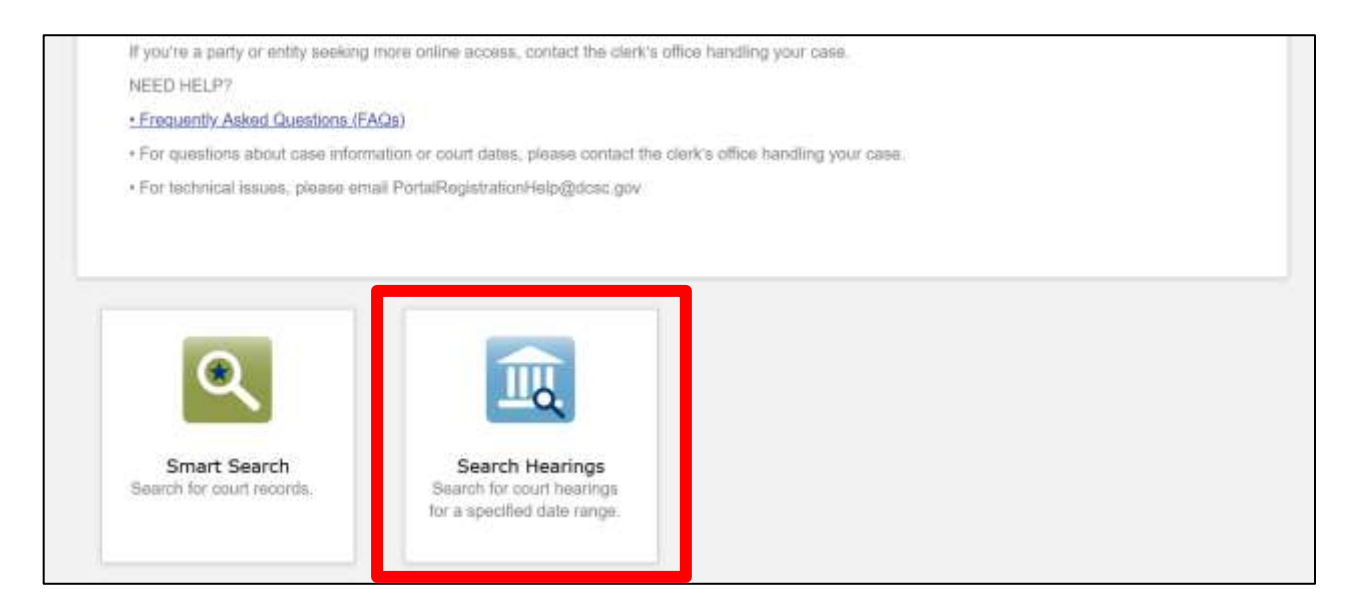

#### Search Hearing page (date redacted):

| All Locations             |                     |  |
|---------------------------|---------------------|--|
| * Select Hearing Types    |                     |  |
| Civil Hearing Types       |                     |  |
| * Select Search Types     |                     |  |
| Judicial Officer          |                     |  |
| * Select Judicial Officer |                     |  |
| Christian, Erik           |                     |  |
| * Search by Date From     | * Search by Date To |  |
|                           |                     |  |
|                           |                     |  |

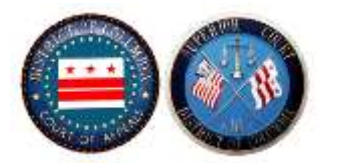

### Search result (case #, dates, and parties redacted):

|               |                     |                         |               |                      |                 |                                                                   | m .           |
|---------------|---------------------|-------------------------|---------------|----------------------|-----------------|-------------------------------------------------------------------|---------------|
| Case Number - | Style / Defendant - | Case Type -             | Date / Time - | Hearing Type -       | Judge -         | Courtroom -                                                       | Case Category |
| 2019          |                     | Tax Civil               |               | Pre-Trial Conference | Christian, Erik | Courtroom A-49 at 515 5th<br>Street N.W., Weshington, DC<br>20001 | Chil          |
| 2021          |                     | Intervention Proceeding |               | Status Hearing       | Christian, Erik | Courtroom A-49 at S15 Sth<br>Street N.W., Washington, DC<br>20801 | Probate       |
| 2021-         |                     | Major Litigation        |               | Status Hearing       | Christian, Erik | Courtroom A-49 at 515 5th<br>Street N.W., Washington, DC<br>20001 | Prubate       |
| 2018-         |                     | Large Estate            |               | Status Hearing       | Christian, Erik | Courtroom A-49 at 515 5th<br>Street N.W., Washington, DC<br>20001 | Probata       |

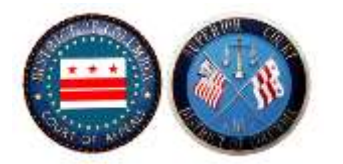

## CASE IDENTIFIERS BEFORE OCTOBER 31, 2022

| DIVISION         | CASE TYPE                                                                                                    | DOCKET<br>ENTRIES<br>AVAILABLE | DOCUMENT IMAGES<br>AVAILABLE<br>(Beginning Date of<br>Availability) |
|------------------|----------------------------------------------------------------------------------------------------|--------------------------------|---------------------------------------------------------------------|
| Civil Division   | Civil Actions—CA1, CA2,<br>CA3, CAA, CAB, CAC,<br>CAD, CAE, CAF, CAH,<br>CAL, CAM, CAO, CAP,<br>CAR, CAS, and CAT | ✓                              | ✓(8/11/17)                                                          |
| Civil Division   | Landlord and Tenant—LTB                                                                                           | $\checkmark$                   | ✓(8/11/17)                                                          |
| Civil Division   | Small Claims—SC1, SC2, SC3, SCB, and SCJ                                                                          | ✓                              | ✓(8/11/17)                                                          |
| Probate Division | Foreign Estate<br>Proceedings—FEP                                                                                 | ✓                              | ✓(8/11/17)                                                          |
| Probate Division | Large Estates—ADM                                                                                                 | ✓                              | <b>√</b> (8/11/17)                                                  |
| Probate Division | Probate Disclaimer—DIS                                                                                            | ✓                              | ✓ (8/11/17)                                                         |
| Probate Division | Probate Major Litigation—<br>LIT                                                                                  | ✓                              | ✓(8/11/17)                                                          |
| Probate Division | Small Estate—SEB                                                                                                  | ✓                              | <b>√</b> (8/11/17)                                                  |
| Tax Division     | Tax-Civil - CVT                                                                                                   | ✓                              | ✓(4/1/2018)                                                         |
| Probate Division | Wills—WIL                                                                                                    | ✓                              | ✓(8/11/17)                                                          |

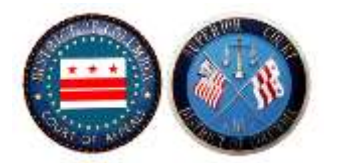

## **CASE IDENTIFIERS ON OR AFTER OCTOBER 31, 2022**

| DIVISION                        | CASE TYPE                                                                                                    | CASE<br>SUMMARIES*<br>AVAILABLE | DOCUMENT IMAGES<br>AVAILABLE**<br>(Beginning Date of<br>Availability) |
|---------------------------------|----------------------------------------------------------------------------------------------------|---------------------------------|-----------------------------------------------------------------------|
| Civil Division                  | Civil Actions—<br>AA, AP, CAAF, CACC,<br>CACL, CACO, CAED,<br>CAFJ, CAFS, CAH, CAIFJ,<br>CAM, CAQT, CAR, CARF,<br>CAS, CAST, CAT, CATA,<br>CAVF, CTO, GC, MFLC,<br>NCVRA | ✓                               | <b>√</b> (8/11/17)                                                    |
| Civil Division                  | Landlord and Tenant—<br>LTNT, LTR, LTPS, LTC,<br>MFLC                                                                                                    | ~                               | <b>√</b> (8/11/17)                                                    |
| Civil Division                  | Small Claims—COL, CTC,<br>ED, FJU, INS, LTD, MAL,<br>MFLC, PDCTL, TOR, UAA                                                                                               | ✓                               | <b>√</b> (8/11/17)                                                    |
| Probate Division                | Foreign Estate<br>Proceedings—FEP                                                                                                    | ✓                               | <b>√</b> (8/11/17)                                                    |
| Probate Division                | Large Estates—ADM                                                                                                    | ✓                               | ✓ (8/11/17)                                                           |
| Office of the Auditor<br>Master | Office of Auditor Master –<br>AMC, AMF, AMP, AMS,<br>AMT                                                                                                    | ~                               | <b>√</b> (9/1/21***)                                                  |
| Probate Division                | Notice of Revocable Trusts -<br>NRT                                                                                                    | ✓                               | ✓(8/11/17)                                                            |
| Probate Division                | Probate Disclaimer—DIS                                                                                                    | ✓                               | <b>√</b> (8/11/17)                                                    |
| Probate Division                | Probate Major Litigation—<br>LIT                                                                                                    | ✓                               | ✔(8/11/17)                                                            |
| Probate Division                | Small Estate—SEB                                                                                                    | ✓                               | ✓ (8/11/17)                                                           |
| Tax Division                    | Tax-Civil - CVT                                                                                                    | ✓                               | ✓(4/1/2018)                                                           |
| Probate Division                | Wills—WIL                                                                                                    | ✓                               | <b>√</b> (8/11/17)                                                    |

\*Previously called docket information

\*\* The following are not available on Portal:

- Images marked confidential
- Sealed cases
- Sealed documents
- Civil cases with both sealed and unsealed documents
- Documents for cases involving incapacitated persons

\*\*\*Cases referred before 9/1/21 <u>but are still open</u> will also have all images available.